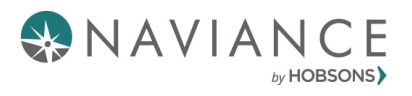

# **BCPS**

# <u>STEP 1</u>

### Navigate to Broward County Public Schools' SSO Website

- 1. Go to <u>BCPS Clever</u>
- 2. Click on "Log in with Active Directory"

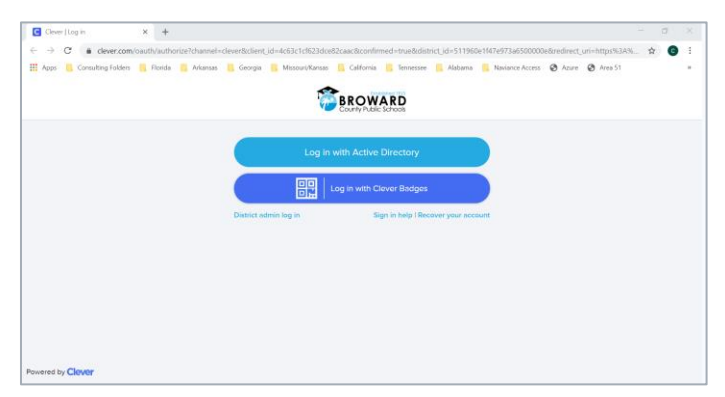

3. Sign in instructions for students are located on the page:

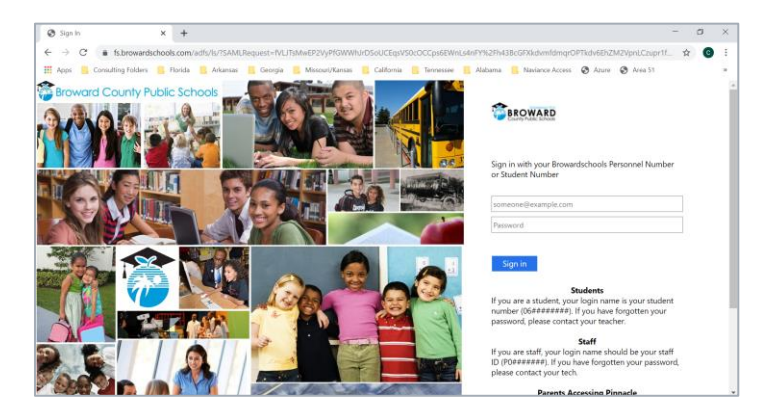

# <u>STEP 2</u>

#### Log into Naviance Student

1. To log into your Naviance Student account, click on the Naviance (Students) icon in your Broward Clever dashboard.

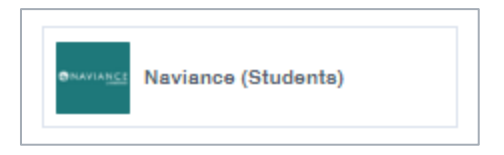